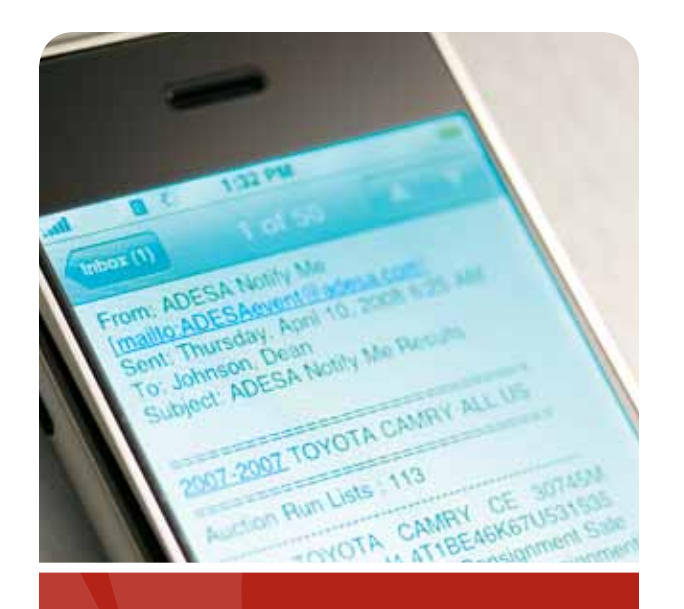

### NOTIFY ME.<sup>™</sup> Find a Car. Online. Any time.

No cost. No hassle. Notify Me<sup>SM</sup> finds the vehicles you're looking for. Just log on to ADESA.com, tell us what you want, and we'll do the legwork.

Notify Me searches inventory for you, and then tells you when and where specific vehicles are available. When we've got what you want, we'll shoot you an e-mail. It's that simple.

Spend more time with your customers, less searching for the cars they want. We can even fill special orders and requests.

Don't wait until auction day to stock your lots. Get a head start with ADESA Notify Me.

#### Dealer Support Help Desk

Questions? Contact a dealer relations representative at 888-526-7326.

- Monday-Friday, 7 a.m.-11 p.m. ET
- Saturday, 7 a.m.-9 p.m. ET
- Sunday, 9 a.m. 5 p.m. ET

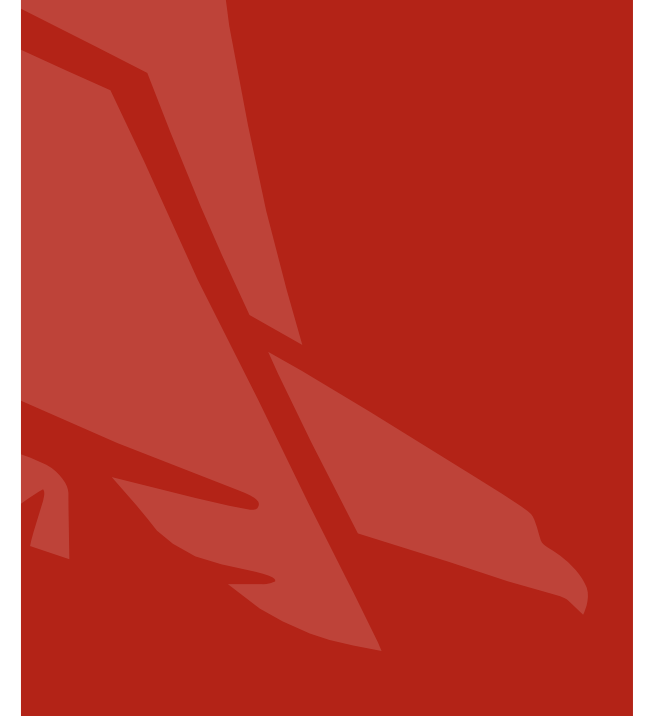

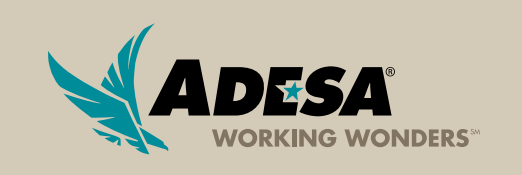

ADESA.COM

2009 ADESA, INC

### **ADESA NOTIFY ME.**

## INVENTORY DELIVERED TO YOUR INBOX.

# IT'S THAT EASY.

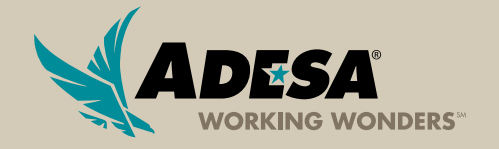

#### 1. LOG ON TO ADESA.COM

• Enter your User ID and Password

#### IF YOU ARE NOT YET REGISTERED

- Click "Register Now" -
- Complete and submit the online registration form; ADESA will then contact you to complete your registration information

| and Bernard                                                           | Les a Lours                       | Charles in Lances and A | - 174               |
|-----------------------------------------------------------------------|-----------------------------------|-------------------------|---------------------|
| ANY MAKE, ANY MODEL FROM<br>NOW YOU CAN FAL YOLK BY<br>ADESA DEALERBL | A ANYWHERE<br>ENIDAY 24/7<br>OCK. |                         | 110W                |
| Artist Loose has been briefly being                                   |                                   |                         | The owner where the |
| AT A losse for this to the Delay Delay                                | T on the same                     | Ances                   |                     |

#### 2. SELECT NOTIFY ME

 Click "Notify Me" in the menu bar or "Search Run Lists" menu

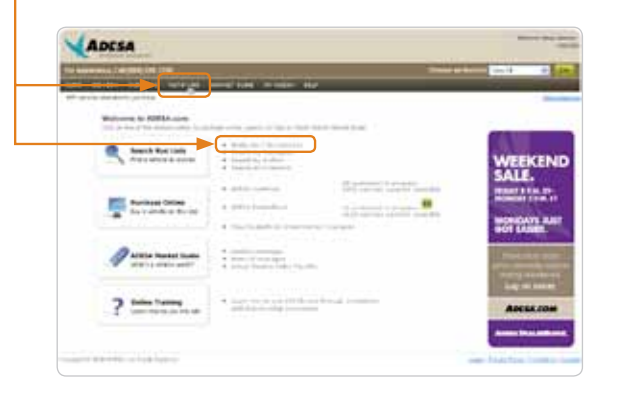

#### 3. ADD OR EDIT A NOTIFY ME SEARCH

• Click the "Add a New Notify Me Search"

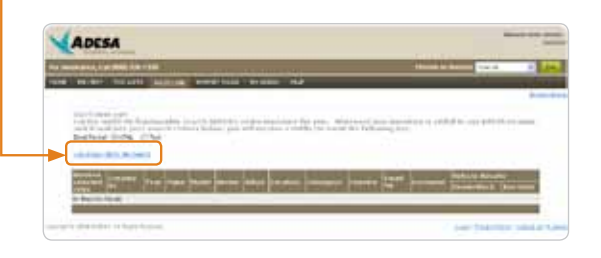

- • Select the YEAR range and let the Web page refresh
- Continue selecting the remaining fields, allowing the Web page to refresh after each selection
- Click the "Save My Search Criteria" button -
- Every night Notify Me will automatically search ADESA's inventory for a match. If a match is found, an e-mail containing the results will be sent to you

| ADESA |             |                                                                                                    | -    |       |
|-------|-------------|----------------------------------------------------------------------------------------------------|------|-------|
|       |             | <br>Construction of the local division of the local division of the lo | No.4 | - [ - |
|       |             | -                                                                                                    |      |       |
|       |             |                                                                                                    |      |       |
|       | E SERVICE   | <br>1                                                                                                    |      |       |
|       | ( New Yorks | <br>                                                                                                    | )    |       |

- To EDIT a search criteria, click on the "MAKE" field of the specific search you want to edit
- To REMOVE one of your searches, click on the box next to the specific search you want to delete

   Press the "Remove Selected Searches" button

|    |           |                                                                                                    |      |               |       |                     |      |     | -    | a large line of                                                                                                    | - 14                                                                                                    |
|----|-----------|----------------------------------------------------------------------------------------------------|------|---------------|-------|---------------------|------|-----|------|----------------------------------------------------------------------------------------------------|----------------------------------------------------------------------------------------------------|
| ** | 10000     | SHORTS - LONG                                                                                                    | 1111 |               | 10.00 | 6 H.C               |      |     |      |                                                                                                    | and the second second                                                                                                    |
|    |           |                                                                                                    |      |               |       |                     |      |     |      |                                                                                                    |                                                                                                    |
|    | 111-      | the state of the state of the s | -    | in the second | -     |                     | -    |     |      |                                                                                                    | in the second                                                                                                    |
|    | 14.6 1 10 | 1. 1. 1. 1. 1. 1. 1. 1. 1. 1. 1. 1. 1. 1                                                                                                    |      |               |       | and the loss of the |      |     | A.A. |                                                                                                    |                                                                                                    |
|    | the first | Cline (Let)                                                                                                    |      |               |       |                     |      |     |      |                                                                                                    |                                                                                                    |
|    | -         | hill (million)                                                                                                    |      |               |       |                     |      |     |      |                                                                                                    |                                                                                                    |
| 6  | -         |                                                                                                    |      |               |       |                     | _    | -   | -    | -                                                                                                    | -                                                                                                    |
|    |           | Contract Street, or                                                                                                    | -    |               |       |                     |      |     | - m  | The other distances in the local distances in the local distances in | And in case of the local division of the local division of the loc |
|    | -         |                                                                                                    |      |               | A     | (Roman              | 4    |     | -    |                                                                                                    |                                                                                                    |
|    | 10        | and strength Property                                                                                                    | -    | 1000          |       |                     |      |     |      |                                                                                                    |                                                                                                    |
|    | 11        |                                                                                                    |      | <             | 41.44 | 100-00-00           | - C. | 1.0 | 100  |                                                                                                    |                                                                                                    |
| -  | 11        | a constants                                                                                                    | 412  |               | bi ai |                     | 4.   |     | 100  |                                                                                                    |                                                                                                    |

#### 4. VIEW RESULTS

All results for respective Notify Me searches are found under "Vehicle Results"

| ADESA                                                                                                    |                                                                                                    |                                                                                                    |        |
|----------------------------------------------------------------------------------------------------|----------------------------------------------------------------------------------------------------|----------------------------------------------------------------------------------------------------|--------|
| and the second second second                                                                                                    | and the local division of the local division of the local division | -                                                                                                    | - 11-1 |
| - ( marine of a considered of hard- and - "manual bracket") are more a 1.44 ar                                                                                                    |                                                                                                    |                                                                                                    | 100    |
|                                                                                                    |                                                                                                    |                                                                                                    |        |
| the second second of the second second                                                                                                    |                                                                                                    |                                                                                                    |        |
| Address (M. 19) (and a state of the state of the state of   |                                                                                                    | Principal Accession                                                                                                    |        |
| Advente del la luci<br>mente del maniere del la luci della della del |                                                                                                    | Print Acres                                                                                                    |        |
| Altered M. S. Sort                                                                                                    |                                                                                                    | and the second second s |        |
|                                                                                                    |                                                                                                    | andream descention of                                                                                                    |        |
|                                                                                                    |                                                                                                    |                                                                                                    |        |

#### DEALERBLOCK RESULTS

- Click on the number below "DealerBlock" under "Vehicle Results"
- For more information on purchasing via ADESA DealerBlock, review the Step-by-step guide to using ADESA DealerBlock

| ADESA                                                                                                    |                                                                                                    |
|----------------------------------------------------------------------------------------------------|----------------------------------------------------------------------------------------------------|
| te meneral (meneral term)<br>and intervention and an annual second second                                                                                                    | Alexandrian (article)                                                                                                    |
| Andrea and plant sector and                                                                                                    | and the second second sec |
| Transformer and a second a second                                                                                                    | ****** & *****                                                                                                    |
| en little in her bern her herber                                                                                                    | inter and a second second second second second second second second second second second second second second s                                                                                                    |
| State Colling and a side of a state of the                                                                                                    | HEALT HARDING THE AND AND AND AND AND AND AND AND AND AND                                                                                                    |
| A REAL PROPERTY AND A REAL PROPERTY AND A REAL | Martin Langers                                                                                                    |

#### LIVEBLOCK RESULTS

- Click on the number below "Run Lists" under "Vehicle Results"
- Click "Yes" under the "LiveBlock" header to join a LiveBlock auction in progress
- For more information on purchasing via ADESA LiveBlock, review the Step-by-step guide to using ADESA LiveBlock

| -   | Contraction of the local division of the local division of the loc |       | -                                                        |        |                 |                 |                   |                                                                                                    | Carl I               | - 14                  |
|-----|----------------------------------------------------------------------------------------------------|-------|----------------------------------------------------------|--------|-----------------|-----------------|-------------------|----------------------------------------------------------------------------------------------------|----------------------|-----------------------|
| -   |                                                                                                    |       |                                                          | bidan. | Lines<br>But to | water in market |                   |                                                                                                    | 5-                   | -                     |
|     |                                                                                                    |       |                                                          |        |                 |                 | the second second |                                                                                                    |                      |                       |
| 100 | And the owner of the owner.                                                                                                    | -     | time in the second                                       | -      | -               |                 |                   | Taken and the second                                                                                                    | Read From Lot of Lot | and the second second |
| -   | And Description                                                                                                    | -     | Table & Designation                                      | 1000   | -               | THE R. L. L.    |                   | Conceptor in the local division of the local division of the local | STATISTICS.          | -                     |
|     | **************************************                                                                                                    | 1     | 110.0                                                    |        | 100             | TRADUCTOR OF    | 14144             | States of                                                                                                    | -                    | 2                     |
|     | Marga (1999) (4)<br>Marga (1990) (4)<br>Marga (1990) (4)                                                                                                    | 111   | 100.0<br>100.0<br>100.0<br>100.0                         |        | 11              |                 | 141988            |                                                                                                    |                      | 11.1                  |
|     | Martin Constants                                                                                                    | 1111  | 100.0<br>100.0<br>100.0<br>100.0                         |        | 1111            |                 | 101080            |                                                                                                    |                      | 1.1.1                 |
|     |                                                                                                    | 11111 | 1 15,8<br>1 25,8<br>1 15,8<br>1 15,8<br>1 15,8<br>1 25,8 | 11111  | 11111           |                 |                   | All Controls<br>Million and Co<br>Million and Co<br>Million and Co<br>Million and Co<br>Million and Co                                                                                                    |                      | 111                   |